# Workers' Compensation Automation and Integration System

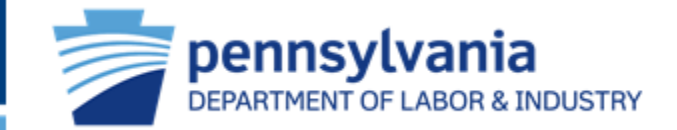

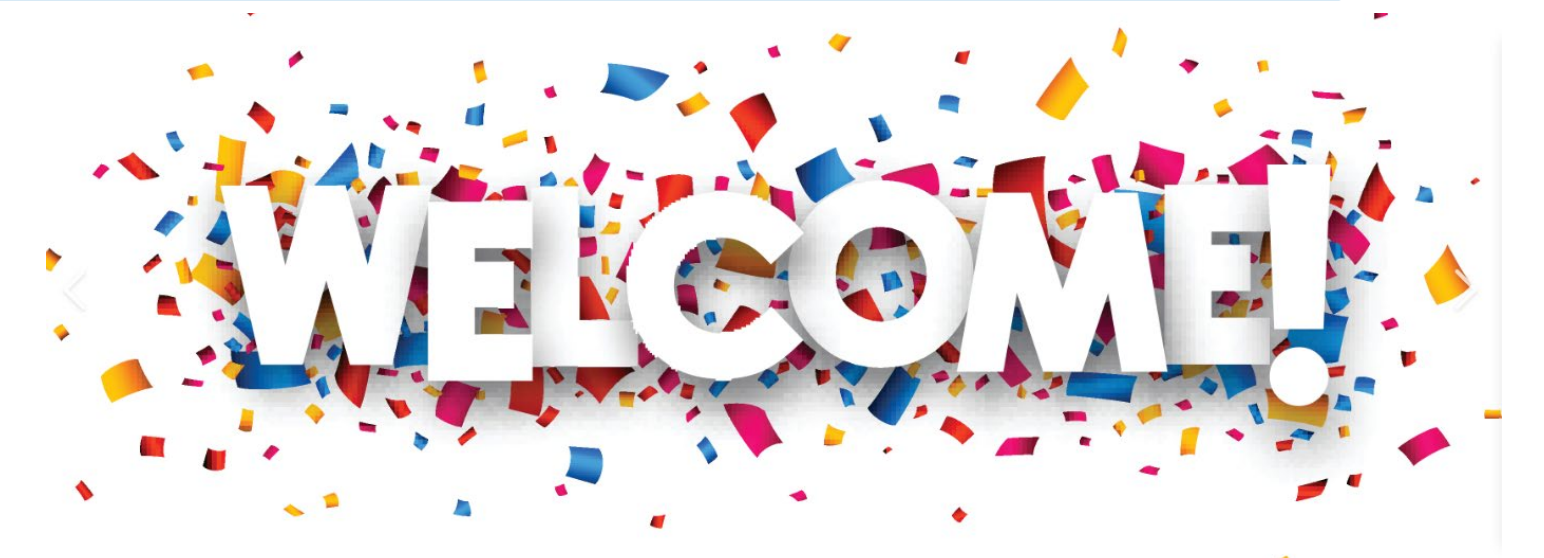

# to WCAIS Enhanced Search Training ...

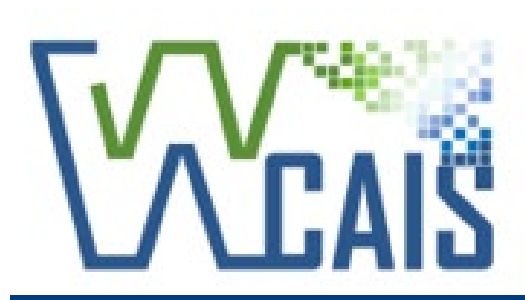

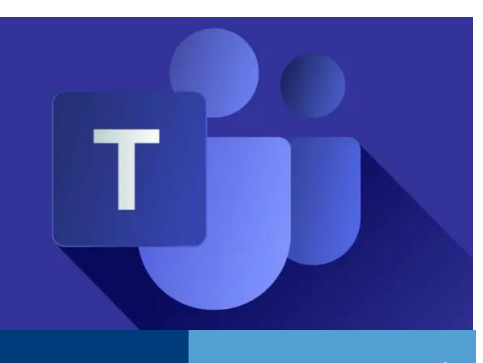

WCAIS Enhanced Search

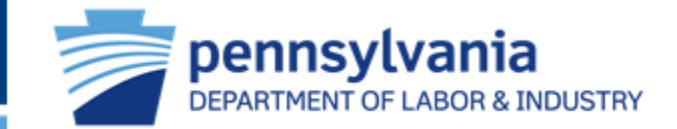

Enhanced Search allows for a more comprehensive search than legacy. Many parameters are available to search for information on Workers' Compensation matters.

|          | Workers' Co       | ompensation Automation<br>ation System |               |                            | <b>L</b> | 0        |          |
|----------|-------------------|----------------------------------------|---------------|----------------------------|----------|----------|----------|
|          | =                 |                                        |               | All Matters                | ✓ Search | Q        | Enhanced |
| _        | A Home            | Dashboard                              |               | Personalize Your Dashboard |          |          |          |
| Legacy 🗕 | <b>Q</b> Search 🗕 | Search Matter                          | Appeal        | My Claims                  | ~        | Add Item |          |
|          | <b>?</b> Helpline |                                        | Claim         |                            |          |          |          |
|          | 🛃 My Matters      | Alerts                                 | Dispute       |                            |          |          |          |
|          | <b>Да</b> WCAB    | • BWC (0)                              | Hearing       |                            |          |          |          |
|          | ★ WCOA >          | • WCOA (1)                             | Opinion       |                            |          |          |          |
|          | ♥ Healthcare >    | • WCAB (3)                             | WCAB Petition |                            |          |          |          |
|          | I UEGF            | General (2)                            |               |                            |          |          |          |
|          | Let Profile       |                                        |               |                            |          |          |          |

### WCAIS Enhanced Search Page 1 of 11

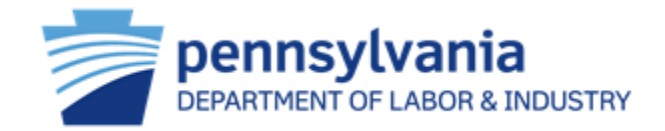

|                     | Workers' Cor<br>and Integrat | npensation Automation<br>ion System |                  | <b>±</b>    | ~      | 0    |         |  |
|---------------------|------------------------------|-------------------------------------|------------------|-------------|--------|------|---------|--|
| =                   |                              |                                     |                  | All Matters | ✓ Sear | ch   | Q       |  |
| <mark> H</mark> ome |                              | Dashboard                           | Personalize Your | Dashboard   |        |      | _       |  |
| <b>Q</b> Search     |                              |                                     | My Claims        |             |        | × Ad | ld Item |  |
| 2 Helpline          | 5                            |                                     |                  |             |        |      | I       |  |

Clicking the Search icon when no parameters are entered will provide you all matters in which you are a party.

To refine your search, select any option here under Matter Type

| Matter Type       | Count | Found 1582 records. Showing 1 of 159 pages. >>                                                                                                    | Reco                              | ords per page: 10   20 |
|-------------------|-------|----------------------------------------------------------------------------------------------------|-----------------------------------|------------------------|
| All Matters       | 1582  |                                                                                                    |                                   |                        |
| <u>Dispute</u>    | 681   | WCAB Petition                                                                                                    | View More View                    | WCAB Petition Summa    |
| <u>Claim</u>      | 412   | SUPR-A11-0832-1                                                                                                    |                                   |                        |
| Med Fee Request   | 194   | Claimant/Employee Name:   I Defendant/E                                                                                                    | Employer Name:                    | Business               |
| <u>UR Request</u> | 89    | Unit: N/A   File Date: 05/17/2011   Petition Status: Closed   Date                                                                                                    | e of Injury:                      |                        |
| Appeal Case       | 87    | Appeal Case                                                                                                    | View More                         | View Appeal Summa      |
| WCAB Petition     | 78    | A11-2002                                                                                                    |                                   |                        |
| IRE Designation   | 4     | Claimant/Employee Name: E Defendant/Employee Name: Defendant/Employee Name: Defendant/Employee Defendant/Employee Defendante/Employee Defendante/E | mployer Name:<br>urv:             | Business Unit:         |
|                   |       | WCAB Petition                                                                                                    | View More   View                  | WCAB Petition Summa    |
|                   |       | SUPP-411-0838-1                                                                                                    | <u></u> , <u></u>                 |                        |
|                   |       | Claimant/Employee Name Defendan<br>Unit: N/A   File Date: 05/17/2011   Petition Status: Closed   Date                                                                                                    | it/Employer Name:<br>e of Injury: | }usines                |
|                   |       | Appeal Case                                                                                                    | View More                         | View Appeal Summa      |
|                   |       | A11-2015                                                                                                    |                                   |                        |
|                   |       | Claimant/Employee Name: F Defendan                                                                                                    | t/Employer Name: <b>S</b>         |                        |
|                   |       |                                                                                                    |                                   |                        |

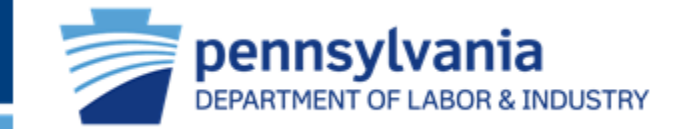

| Matter Type       | Count | Show Advanced Search For Claim                                                                                                    |                 |                                     |
|-------------------|-------|----------------------------------------------------------------------------------------------------|-----------------|-------------------------------------|
| All Matters       | 1582  |                                                                                                    |                 |                                     |
| Dispute           | 681   | Found 412 records. Showing 1 of 42 pages. >>                                                                                           | Records         | per page: 10   20   30              |
| <u>Claim</u>      | 412   |                                                                                                    |                 |                                     |
| Med Fee Request   | 194   | Claim                                                                                                    | View More       | View Claim Summary                  |
| <u>UR Request</u> | 89    | 2328053                                                                                                    |                 |                                     |
| Appeal Case       | 87    | Claimant/Employee Name L I Defendant/Employer Name:                                                                                    |                 |                                     |
| WCAB Petition     | 78    | Commission   Business Unit: N/A   File Date: 10/03/2001   Claim Status: Susp<br>L Agency Claim Number: N/A                             | ended   Date    | of Injury:                          |
| IRE Designation   | (1)   |                                                                                                    |                 |                                     |
|                   |       | CORPORATI I Business Unit: N/A I File Date: 12/06/2006 I Claim Status: Close<br>I Agency Claim Number: N/A                             | ed I Date of In | njury:                              |
|                   |       | Claim                                                                                                    | View More       | View Claim Summary                  |
|                   |       | 2234292                                                                                                    |                 |                                     |
|                   |       | Claimant/Employee Name: I Defendant/Employer Name:<br>N/A I File Date: 12/08/2000 I Claim Status: Compensable I Date of Injury:<br>N/A | I Age           | Business Unit:<br>ncy Claim Number: |
|                   |       | Claim                                                                                                    | View More       | View Claim Summary                  |
|                   |       | 3367967<br>Claimant/Employee Name: I Defendant/Employer Name:                                                                          |                 |                                     |

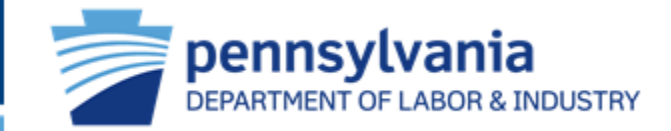

To filter further, type in specific search criteria in the search bar. This will provide fewer results.

| All Matters                         | ~                | Claimant Last name, First name                                                                                              | Q                                                                         | Keyword Search Tips                                                |
|-------------------------------------|------------------|----------------------------------------------------------------------------------------------------|---------------------------------------------------------------------------|--------------------------------------------------------------------|
| Matter Type                         | Count            | Found 25 records. Showing 1 of 3 pages. >>                                                                                  |                                                                           | Records per page: 10   20   30                                     |
| Dispute<br>Claim<br>IRE Designation | 6<br>6<br>6<br>3 | Dispute<br>DSP-2328053-1<br>Claimant/Employee Name                                                                          | I Defendant/Employer Name                                                 | View More View Dispute Summary                                     |
| Med Fee Request                     | 0                | Commission   Business Unit: N/A   Dispute<br>  Judge: Dlin, Geoffrey                                                        | File Date: <b>06/17/2002</b>   Dispute                                    | View More View Claim Summary                                       |
|                                     |                  | Claimant/Employee Name<br>Commission   Business Unit: N/A   File Date                                                       | Defendant/Employer Name<br>:: <b>10/03/2001</b>   Claim Status: <b>Su</b> | ispended   Date of Injury:                                         |
|                                     |                  | Dispute<br>DSP-4110579-1<br>Claimant/Employee Name<br>INTL   Business Unit: N/A   Dispute File Date<br>Judge: Krass, Denise | Defendant/Employer Na<br>e: <b>11/08/2012</b>   Dispute Status: (         | View More View Dispute Summary<br>ame:<br>Closed I Date of Injury: |
|                                     |                  | IRE Designation<br>RFD-25493<br>Claimant/Employee Name<br>N/A   Designation Status: Incomplete Pre Ac                       | Physician Name: <b>Weiss, Davi</b> e<br>t 111                             | View More   View IRE Summary<br>d   Physician County:              |

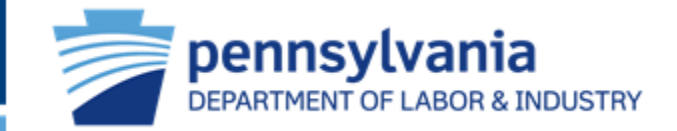

Specific criteria could be anything pertaining to a matter, such as the Judge's name the claim/dispute status, or both.

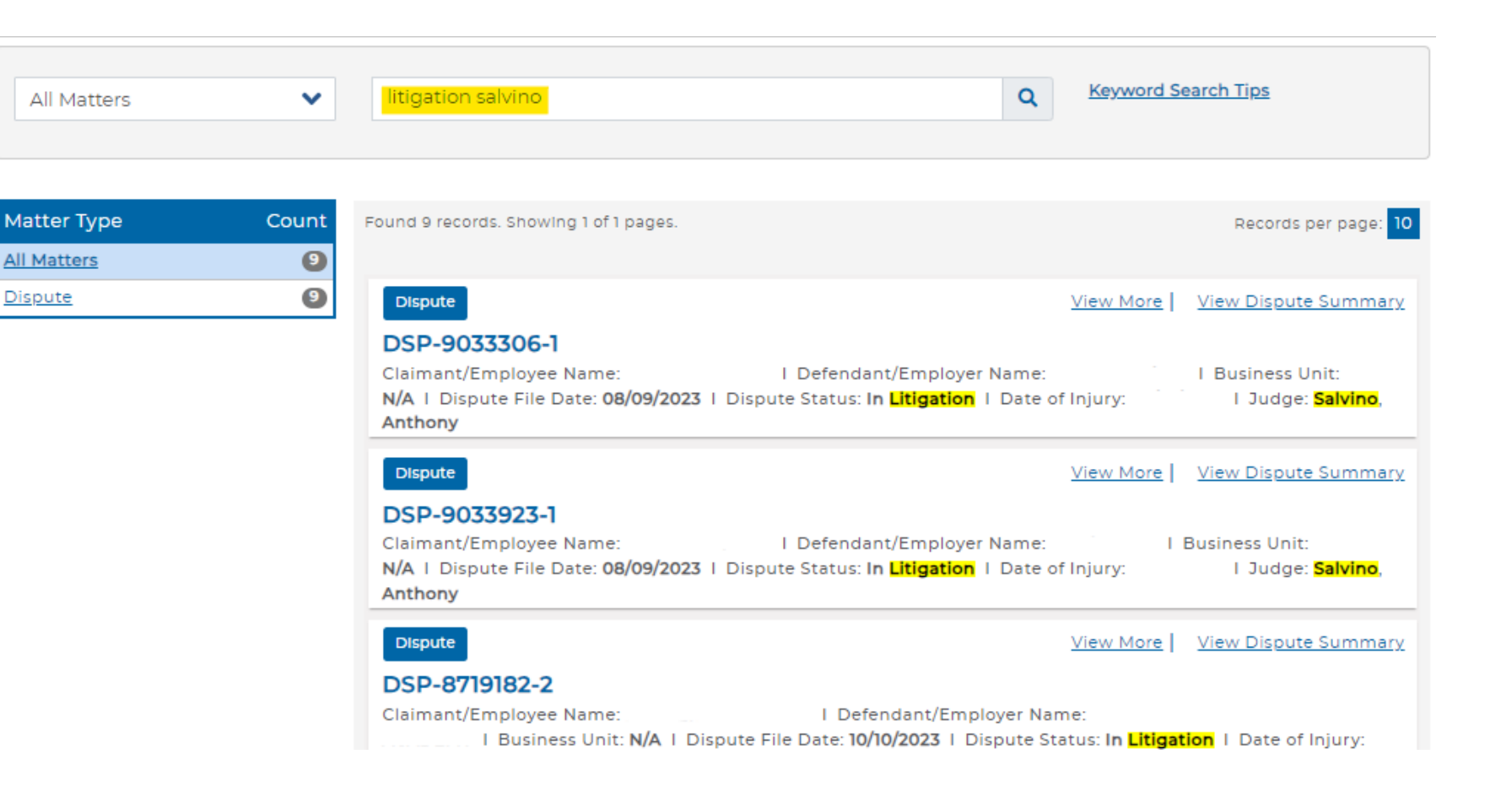

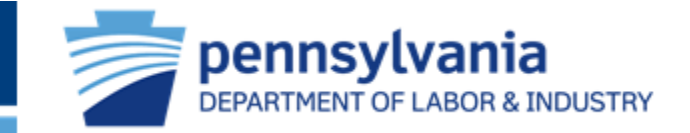

Further still, change All Matters to a specific Matter Type:

| Claim       | ~     | Claimant Last name, First name                                                                                                | Q K                                                  | eyword Search Tips                                |
|-------------|-------|----------------------------------------------------------------------------------------------------|------------------------------------------------------|---------------------------------------------------|
| Matter Type | Count | Show Advanced Search For Claim                                                                                                |                                                      |                                                   |
|             |       | Found 1 records. Showing 1 of 1 pages.                                                                                        |                                                      | Records per page: 10                              |
|             |       | Claim<br>2328053<br>Claimant/Employee Name: Commission   Defendant<br>Commission   Business Unit: N/A   File Date: 10/03/2001 | ⊻<br>t/Employer Name:<br>Claim Status: <b>Suspen</b> | iew More View Claim Summary ded   Date of Injury: |

NOTE: WCAIS retains search criteria. When starting a new search, remember to reset your parameters.

### WCAIS Enhanced Search Page 6 of 11

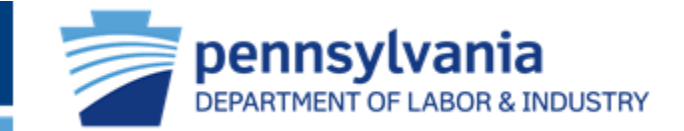

|                                                                                        | Q Keyword Sear                                                               | <u>rch Tips</u>           |
|----------------------------------------------------------------------------------------|------------------------------------------------------------------------------|---------------------------|
|                                                                                        |                                                                              |                           |
| Show Advanced Search For Claim                                                         |                                                                              |                           |
| Found 1 records. Showing 1 of 1 pages.                                                 |                                                                              | Records per page: 10      |
| Claim<br>2328053                                                                       | View More                                                                    | <u>View Claim Summary</u> |
| Claimant/Employee Name:<br>I Business Unit: N/A I File Dat<br>Agency Claim Number: N/A | I Defendant/Employer Name:<br>e: 10/03/2001 I Claim Status: Suspended I Date | of Injury:                |

You can click the Keyword Search Tips link to view helpful tips for finding information faster in WCAIS.

#### Search Tips for WCAIS

Use <u>any</u> of these simple tips to help you find information in WCAIS faster.

**Tip 1:** Use the drop-down menu to identify what you are searching for (e.g., Claimant, Dispute, etc.)

Tip 2: Enter multiple search terms to create a stronger search

Tip 3: Use special characters to define your search

| Special<br>Character      | How it Works                                                                                                 | Sample Search                                                                                     |
|---------------------------|----------------------------------------------------------------------------------------------------|---------------------------------------------------------------------------------------------------|
| *<br>Asterisk             | Add * at the start or end of a<br>term when information is<br>missing or unknown.                            | *1111<br>Finds all Parties and Matters<br>with SSNs that end with 1111                            |
| Double Quotation<br>Marks | Apply " " around a single<br>search term or phrase to find<br>an exact match for the<br>entered information. | "02/22/2015"<br>Finds all results that have<br>02/22/2015 in their Profiles or<br>Matters         |
| <b>∼</b><br>Tilde         | Add ~ to the end of the term<br>to find results with spelling<br>variations.                                 | Megan~<br>Finds results that are<br>variations of the name<br>Megan, such as Meghan or<br>Meaghan |
| OR                        | Use OR between search<br>terms to broaden your search<br>results by including more than<br>one keyword.      | Wal-Mart or Walmart<br>Finds all results that contain<br>either Wal-Mart or Walmart               |

# WCAIS Enhanced Search Page 7 of 11

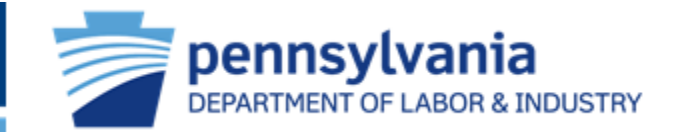

|                                                                                                    |                                              | Hide Advanced Search For Claim |                                       |
|----------------------------------------------------------------------------------------------------|----------------------------------------------|--------------------------------|---------------------------------------|
| Name, FEIN, Date of birth (MM/DD/YYYY), etc Q                                                                          | <u>Keyword Search Ti</u>                     | Claim Number                   | Claim Administrator Claim Number      |
|                                                                                                    |                                              | Workers Compensation Id Number | SSN                                   |
| Show Advanced Search For Claim                                                                                         |                                              | Claimant First Name            | Claimant Last Name                    |
| Found 412 records. Showing 1 of 42 pages. >>                                                                           | Records per p                                | Date of Birth From             | То                                    |
|                                                                                                    |                                              |                                | <b> </b>                              |
| Claim                                                                                                    | View More View                               | MM/DD/YYYY                     | MM/DD/YYYY                            |
| 7290571                                                                                                    |                                              |                                | Defendant/Employer Name               |
| Claimant/Employee Name: I Defendant/Employer Name:<br>Date: 03/12/2008 I Claim Status: Closed I Date of Injury: I Agen | I Business U<br>cy Claim Number: <b>N/</b> / | Business Unit                  | Claim Status                          |
|                                                                                                    |                                              |                                | ▲ ▲ ▲ ▲ ▲ ▲ ▲ ▲ ▲ ▲ ▲ ▲ ▲ ▲ ▲ ▲ ▲ ▲ ▲ |
| Claim                                                                                                    | View More I Viev                             | Claim File Date From           | To                                    |
| You can also click the Show Advanced Search for Cl                                                                     | aim link to                                  | MM/DD/YYYY                     |                                       |
| further parrow your results with more search criter                                                                    | ria ontions                                  | Date of Injury From            | То                                    |
| Turtiler harrow your results with more search criter                                                                   |                                              |                                | <b>m</b>                              |
|                                                                                                    |                                              | MM/DD/YYYY                     | MM/DD/YYYY                            |
| Each Matter Type in the search results window has                                                                      | a link for                                   |                                |                                       |
| Advanced Search.                                                                                                    |                                              | Class                          |                                       |
|                                                                                                    |                                              | Clear                          | Advanced Search                       |

Found 412 records. Showing 1 of 42 pages. >>

Records per page: 10 | 20 | 30

### WCAIS Enhanced Search Page 8 of 11

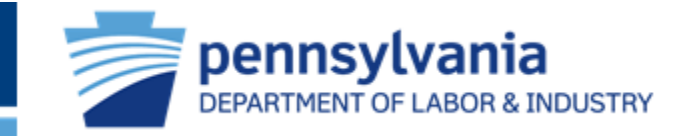

| Claim Number                   |   | Claim Administrator Claim Number |           | Y      |
|--------------------------------|---|----------------------------------|-----------|--------|
| Workers Compensation Id Number |   | SSN                              |           | A      |
| Claimant First Name            |   | Claimant Last Name               |           | s<br>y |
| Date of Birth From             |   | То                               |           | -      |
|                                | Ē |                                  | <b></b>   | E      |
| MM/DD/YYYY                     |   | MM/DD/YYYY                       |           | C      |
| Claimant Address               |   | Defendant/Employer Name          |           |        |
| Business Unit                  |   | Claim Status                     |           |        |
| Claim File Date From           |   | То                               | Ľ         |        |
|                                | Ē |                                  | <b></b>   |        |
| MM/DD/YYYY                     |   | MM/DD/YYYY                       |           |        |
| Date of Injury From            |   | То                               |           |        |
|                                | Ē |                                  | <b></b>   |        |
| MM/DD/YYYY                     |   | MM/DD/YYYY                       |           |        |
|                                |   |                                  |           |        |
| Clear                          |   | Advanc                           | ed Search |        |

**REV 10/2023** 

You will notice a drop-down box for Claim Status within the Advanced Search options. This can narrow a search for a specific claim or filter all claims of a single status to which you are a party.

Each Matter Type in the search results window has a Status drop-down option within the Advanced Search.

| Claim Status     |   |
|------------------|---|
|                  | ~ |
|                  |   |
| Closed           |   |
| Suspended        |   |
| Compensable      |   |
| Duplicate        |   |
| Med Only         |   |
| Comp Denied      |   |
| FROI             |   |
| FROI - Cancelled |   |
| No FROI          |   |
| Suspended - ACSR |   |
| Temporary        |   |

### WCAIS Enhanced Search 9 of 11

| 1 | <b>pennsylvania</b><br>DEPARTMENT OF LABOR & INDUSTRY |
|---|-------------------------------------------------------|
|---|-------------------------------------------------------|

| ide Advanced Search For Claim             |   |                                  |       |  |  |  |
|-------------------------------------------|---|----------------------------------|-------|--|--|--|
| Claim Number                              |   | Claim Administrator Claim Number |       |  |  |  |
|                                           |   |                                  |       |  |  |  |
| Workers Compensation Id Number            |   | SSN                              |       |  |  |  |
| Claimant First Name                       |   | Claimant Last Name               |       |  |  |  |
|                                           |   |                                  |       |  |  |  |
| Date of Birth From                        |   | То                               |       |  |  |  |
|                                           |   |                                  |       |  |  |  |
| MM/DD/YYYY                                |   | MM/DD/YYYY                       |       |  |  |  |
| Claimant Address                          |   | Defendant/Employer Name          |       |  |  |  |
| Business Unit                             |   | Claim Status                     |       |  |  |  |
| Claim File Date From                      |   | То                               | ~     |  |  |  |
|                                           | i |                                  | ė     |  |  |  |
| MM/DD/YYYY                                |   | MM/DD/YYYY                       |       |  |  |  |
| Date of Injury From                       |   | То                               |       |  |  |  |
|                                           | Ē |                                  | Ē     |  |  |  |
|                                           |   | יעע עייין אוויאן אוויאן די די די |       |  |  |  |
| Clear                                     |   | Advanced St                      | earch |  |  |  |
|                                           |   |                                  |       |  |  |  |
| nd 412 records. Showing 1 of 42 pages. >> |   | Records per page: 10             | 20    |  |  |  |

All criteria entered in the search parameters must match the result for it to be found.

If you are not receiving any results, check all information entered to ensure accuracy or try simplifying your search.

For example:

<u>Claim Number</u> is unique to each individual claim. You can enter only this in the parameters and find the claim to which you are a party.

<u>SSN</u> is unique to each individual claimant. You can enter only this in the parameters and find all claims related to the individual to which you are a party.

If you are still not receiving the results you are looking for, try manipulating your search parameters:

- Add or remove special characters (such as hyphens, ampersands, periods, etc.)
- Add or remove words (in litigation = litigation)
- Try a nickname (William = Bill or Francis = Frank)
- Try an initialism (Federal Bureau of Investigation = FBI)

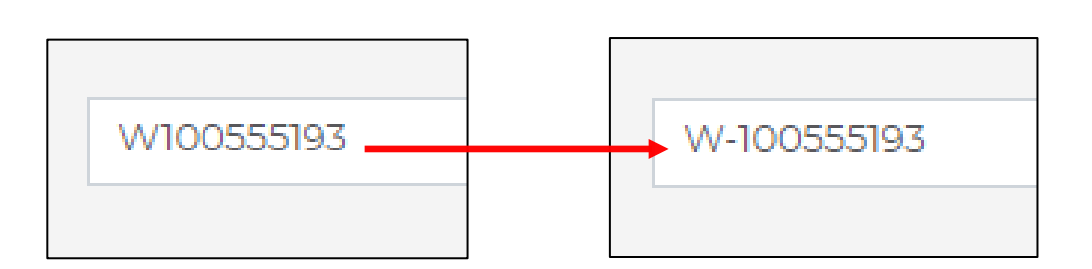

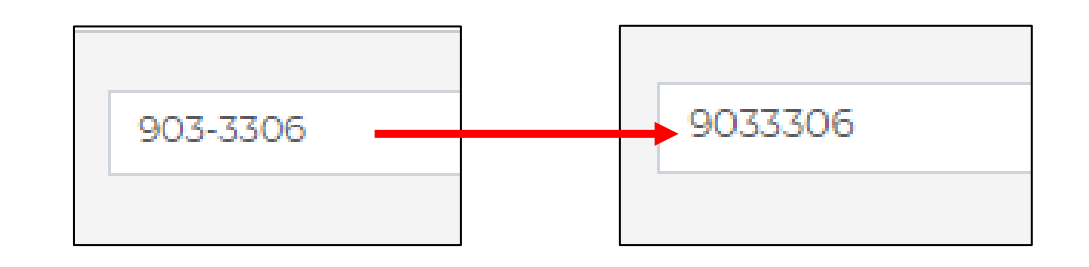

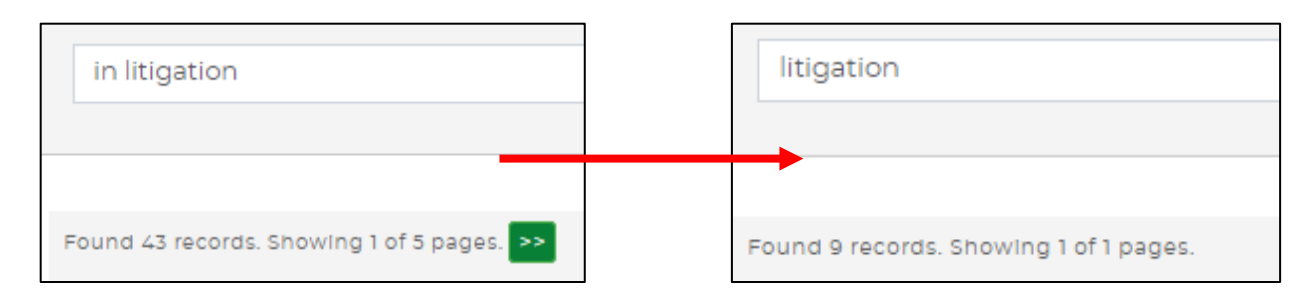

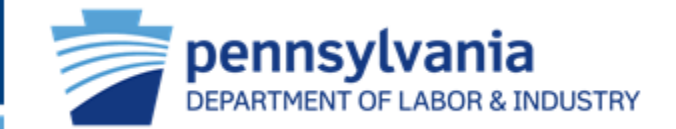

## WCAIS Enhanced Search Page 11 of 11

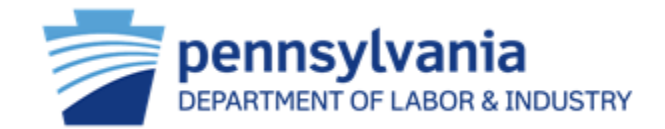

| Found 1 records. Showing 1 of 1 pages.                                                                                         |                                                                                                    | Rec                 | ords per p       | age: <mark>10</mark>                                       |         |              |  |  |
|----------------------------------------------------------------------------------------------------|----------------------------------------------------------------------------------------------------|---------------------|------------------|------------------------------------------------------------|---------|--------------|--|--|
| Claim<br>7015207<br>Claimant/Employee Name, L Defendant/Emp                                                                    | View More View Claim Summary                                                                                                 |                     |                  |                                                            |         |              |  |  |
| I Business Unit: N/A I File Date: 04/11/1994 I Claim Sta                                                                       | Claim Information                                                                                                    |                     |                  |                                                            |         | ⊗            |  |  |
| Once you have found the desired result,<br>you can click on the View Claim Summary<br>link to be directed to the Claim Summary | Claim Number<br>Date of Injury<br>Defendant/Employer Name<br>Claim Administrator Claim<br>Number<br>Workers' Compensation Id | 7015207<br>N/A      |                  | Claimant/Employee Name<br>Claim Status<br>Claimant Address | No FROI |              |  |  |
| Or you can click on either the matter<br>number link or View More link to view                                                 | Interested Parties (5)                                                                                                    |                     |                  |                                                            | View    | laim Summary |  |  |
| more detailed Claim Information. From                                                                                          | Name                                                                                                    | Туре                | Business<br>Unit | Correspondence Address                                     | Ema     | il Address   |  |  |
| there you can access the Claim Summary from the View Claim Summary button or                                                   |                                                                                                    | Claimant/Employee   |                  |                                                            |         |              |  |  |
| click the "x" to return to your search results.                                                                                | Attorney ID#:                                                                                                    | Claimant's Attorney |                  |                                                            |         |              |  |  |

#### WCAIS Enhanced Search

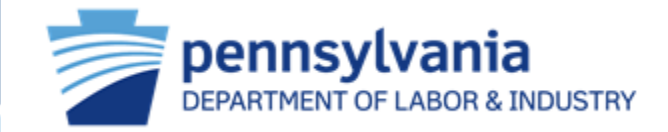

#### **Bureau of Workers' Compensation (BWC)**

Information Services Helpline:

Toll-Free inside PA: 800-482-2383

Local outside PA: 717-772-4447

Email: <u>ra-li-bwc-helpline@pa.gov</u>

#### Workers' Compensation Office of Adjudication (WCOA)

Phone: 844-237-6316

Email: wcoaresourcecenter@pa.gov

#### Workers' Compensation Appeal Board (WCAB)

Phone: 717-783-7838

Email: <u>ra-li-wcab@pa.gov</u>